レポート専用サイトの使い方 – トップページ

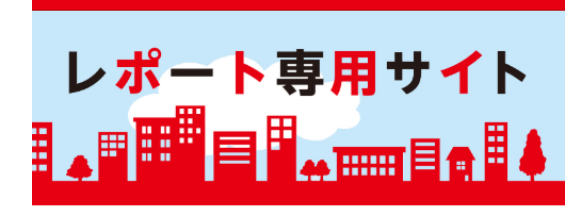

【お知らせ】

本サイトは1月20日(月)に「レポート専用サイト」に変更になりました。

キリンステーションは観録以来、多くの普場にご利用いただきましたが、この度2020年1月15 日(水)をもちましてキリンステーションは懇顧させていただき全てのサービスを終了いたし ました。

今後、新商品のご案内、その他おすすめ債額等につきましては、弊社ホームページなど(下記 リンク)でのご案内に代えさせていただき、引き続きお楽しみいただけましたら幸いに存じま す。

■キリン ウェブサイト 最新の新商品やキャンペーン情報が確認できます。 https://www.kirin.co.jp/

■メールマガジン「キリン・メルシャン NEWS」 キリングループから新商品の情報やキャンペーン情報、オススメ情報などをお届けします。 https://www.kirin.co.jp/mail/

■お店検索は【食べログ"キリンビールが飲めるお店"】 https://tabelog.com/tieup/rst\_list/kirin\_beer/

これまでのキリンステーションのご利用とご愛願に対しまして、深く感謝いたしますとともに 心より御礼申し上げます。誠にありがとうございました。

※なお、「キリンステーション」ご利用の際にご登録いただいた個人情報は、サイト閉鎖とと もに全て消去させていただきます。

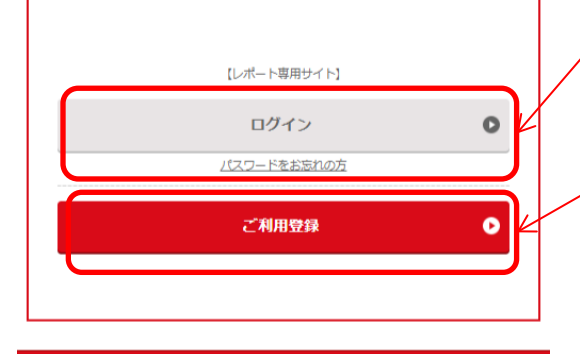

■ログイン

レポート専用サイトの閲覧はこちらよりお願いします。

メールアドレスは、レポート専用サイトご利用登録の際に入力いた だいたものです。

パスワードをお忘れになった方は「パスワードをお忘れの方」より ご利用登録時のメールアドレスを入力し、再設定を行ってください。

■ご利用登録

レポート専用サイトのご利用登録がまだの方は、こちらで登録をお 願いいたします。

## レポート専用サイトの使い方 – ご利用登録仮登録

|                                                                                                    | I                                                                                                    |
|----------------------------------------------------------------------------------------------------|----------------------------------------------------------------------------------------------------|
| レポート専用サイト                                                                                                    | ■ご利用登録仮登録 <ul> <li>・企業コード         キリンビール営業担当へお問い合わせください。     </li> </ul>                                                                                                    |
| ご利用者情報の仮登録<br>企業コード 必須<br><sup>※半角英数</sup>                                                                                  | <ul> <li>・企業パスワード</li> <li>キリンビール営業担当へお問い合わせください。</li> </ul>                                                                                                    |
| <ul> <li>※當社の企業コードを入力ください (半角英数)</li> <li>企業ノバスワード 必須</li> <li>※高社の企業ノバスワードを入力ください (下3ケタは数字)</li> <li>メールアドレス 必須</li> </ul> | <ul> <li>・メールアドレス         <ul> <li>キリンステーションからのメールが受信可能なメールアドレス             を入力してください。             仮登録完了後、こちらに本登録用のURLが記載されたメールが             送信されます。             また、このメールアドレスはログイン時に入力いただくメール             アドレスとしても利用されます。</li> </ul> </li> </ul> |
| 確認                                                                                                    |                                                                                                    |
| お問い合わせはこちらから<br>トップページへ戻る                                                                                                   | 登録時に「メールアドレスがすでに利用されています」と、表示される方は既にご利用登録が完了しています。<br>前の画面に戻っていただき、「パスワードをお忘れの方」のリンクから、パスワードの再設定を行ってください。                                                                                                    |
| ● ご利用マニュアル (PC版) ● ご利用マニュアル (SP版)<br>© 2013 Kirin Company, Limited.                                                         |                                                                                                    |
|                                                                                                    |                                                                                                    |

## レポート専用サイトの使い方 – ご利用登録仮登録確認

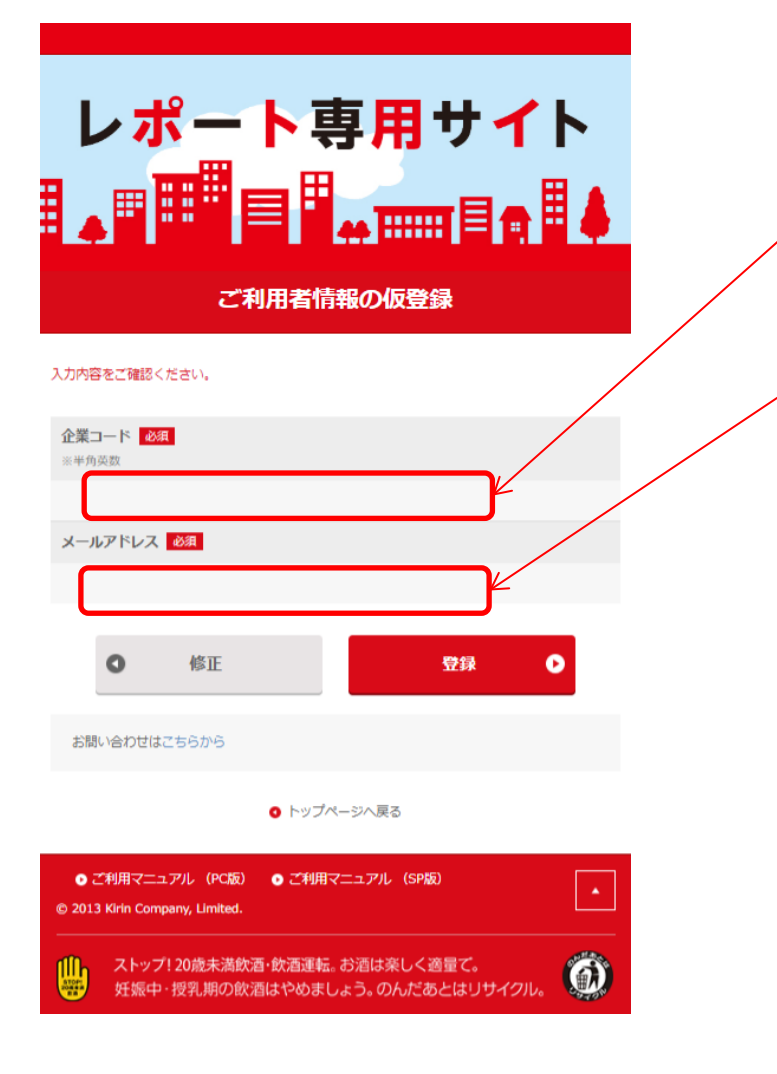

- ■ご利用登録仮登録
- ・企業コード 前の画面で入力された内容が表示されています。
  - ・メールアドレス 前の画面で入力された内容が表示されています。
     入力内容に誤りがある場合は、修正ボタンで前の画面に戻り、
     修正してください。

登録ボタンをタップすると本登録用のURLが記載されたメールが 送信されます。 数分待ってもメールが届かない場合は、次をご確認ください。

⇒ お使いのメールソフトによっては、迷惑メールに振分けられている場合があります。

件名 : [レポート専用サイト] 仮登録を受け付けました from : notice@kirin-houjin.com

- ⇒ ドメイン指定による受信拒否の設定をされている場合は、 @kirin-houjin.comからのメールが受信できるよう、設定変更を お願いします。
- ⇒ 入力されたメールアドレスが誤っている可能性があります。 おそれいりますが、再度ご利用登録をお願いします。

※notice@kirin-houjin.comは配信専用ですのでお問い合わせにはご利用いただけません。

## レポート専用サイトの使い方 – ご利用登録本登録(1/2)

|                                           | ==07*-A                                                                          |                                   |
|-------------------------------------------|----------------------------------------------------------------------------------|-----------------------------------|
| し、ポート市田サイト                                |                                                                                  | ■こ利用豆球本豆球                         |
| レルート寺用リイト                                 | multip                                                                           |                                   |
|                                           | 4600.00.00                                                                       |                                   |
|                                           |                                                                                  | ・レホート専用サイトから送信されにメールに記載されているURL   |
| ご利用書情報の登録                                 | 94029                                                                            | にアクセスすると本登録の画面へ遷移します。             |
|                                           | 適応してください・・・                                                                      |                                   |
| ▶□ は必須項目となります。                            |                                                                                  | ご利用者のお勤め先情報を入力の上、画面をお進みください。      |
| ◎陽企業コード·K                                 | X-6710X                                                                          |                                   |
| 388794699-7 8 7 9                         |                                                                                  |                                   |
|                                           | 1029-11 200                                                                      | _ ※企業名のリストにお勤め先企業かない場合は、ト段のテキスト人力 |
| お勤め先                                      | (半色英哲学)                                                                          | 欄に入力をお願いします。                      |
| 会開名 2000<br>選択してください ¥                    | /(スワード (東回用)                                                                     |                                   |
| 一知にない場合は入力してください                          |                                                                                  | ※1.ポート車田サイトのご利田にけ、利田相約の同音が必要です    |
| 例) キリンビール(100文字以内)                        | (半先其图写)                                                                          | ※レホート寺用サイトのこ利用には、利用規制の回急が必要し9。    |
| PER CON                                   |                                                                                  |                                   |
| 例 申野本社(100文字以内)                           |                                                                                  |                                   |
| が振ら<br>                                   | こ利用登録規約                                                                          |                                   |
| 影使最可                                      | #11-2-18/00 (27. 180) ALLET, 1 2-12/0704/000-2                                   |                                   |
|                                           | 第76ウェブサイト(以下、1日ウェブサイト)といいます。)のご利用用のやご利<br>第76キャンプの単分のキャングを入りたいいます。)のご利用用のやご利     |                                   |
| 都退行進 20月                                  | PROFESSION OF THE ALTER ALTER                                                    |                                   |
| 通択してください                                  | 世によってのこれの時代(以下、「本時代」というはす。」「本自己、ウエンゴ目的<br>サービス(レポート専用サイト」(以下、「キサービス」といいます。)を提供しま |                                   |
| 市区部 <mark>≪11</mark><br>例) 中間区中野(100次率以内) | **                                                                               |                                   |
| 丁目奏也                                      | ・ホワービスを利用される方、以下、「利用剤」といいます。)は、ホワービスのご<br>利用にあたり、専用にキングを必ずご一直、ご可能いただいた上で会員動爆を行って |                                   |
| ④① 4+10+2 (1 0 0文字応(約)                    | ください、ネサービーの周期点の目的内容すべてにご用意いただいたものとみなしま<br>す。本規約のプレンご問意いただけない場合は、利用をお控えください。      |                                   |
| 21.6                                      | ◎ おりし込みに留するごは意味時にご同意いただけますか。 ▲●                                                  |                                   |
| 例1 中野セントシル(ークサウス(100文字以内)                 |                                                                                  |                                   |
| お名前 201                                   |                                                                                  |                                   |
| 12 &                                      |                                                                                  |                                   |
| 12117 (2214a) abu (2224a)                 |                                                                                  |                                   |
|                                           | 企業名が正しく表示されない場合は、良社キリンピール3日に定時寄継。<br>もしくは、レポード専門サイト専務局へお知べられなください、お問い合わなはこちらから   |                                   |
|                                           | <ul> <li>トップページへ戻る。</li> </ul>                                                   |                                   |
|                                           | ● ご利用マニュアル (PCR) ● ご利用マニュアル (SPR)                                                |                                   |
|                                           | © 2013 Kirin Company, Limited.                                                   |                                   |
|                                           | 2トップ)20歳未満鉄道・鉄道環転、お泡は用しく透量で、<br>経営中・提乳期の飲酒はやめましょう。のんだあとはリサイクル、                   |                                   |

レポート専用サイトの使い方 – ログイン

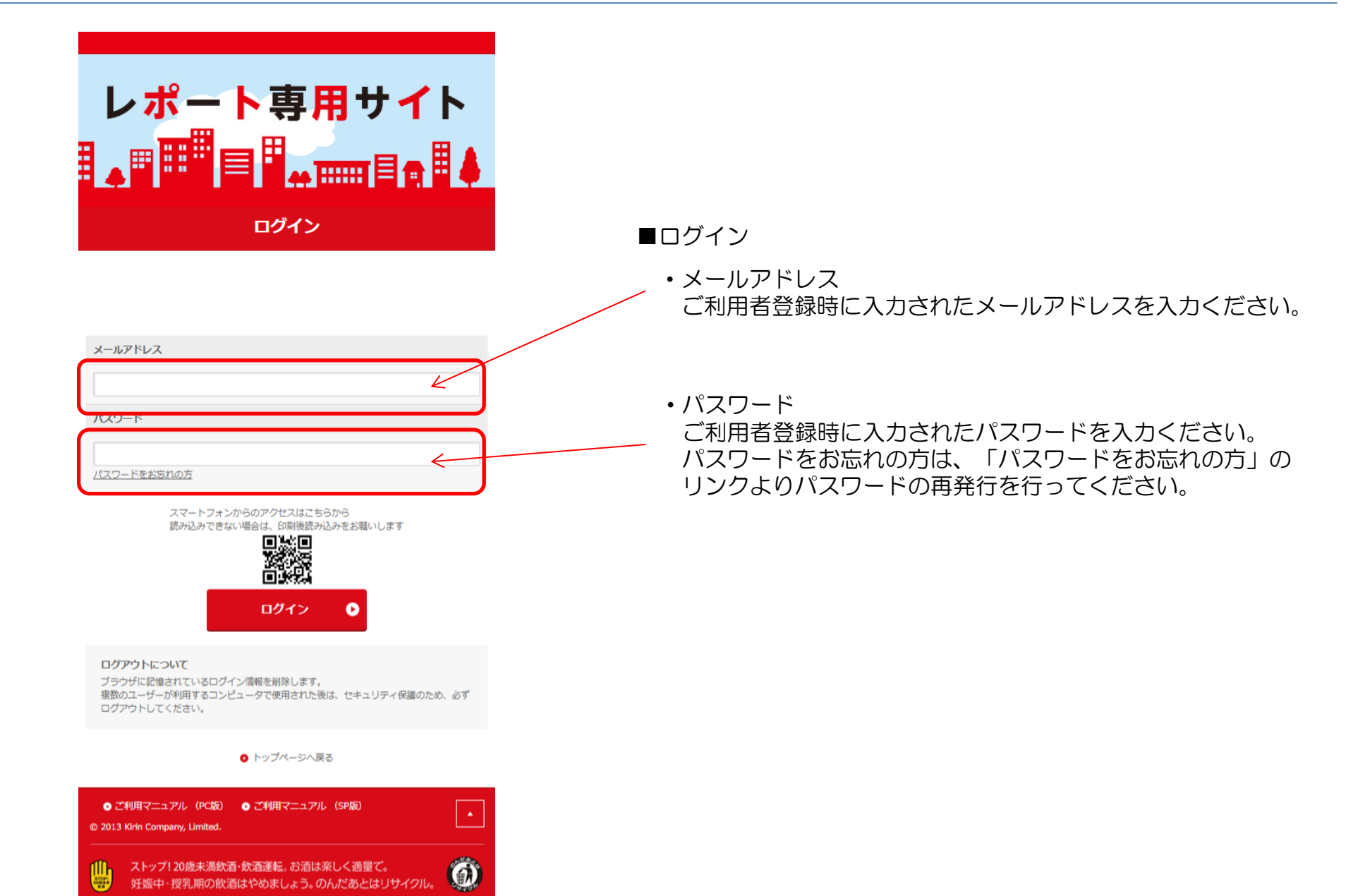